## 粤企签电子保函服务平台<mark>投标保</mark>函办理指引(汕尾)

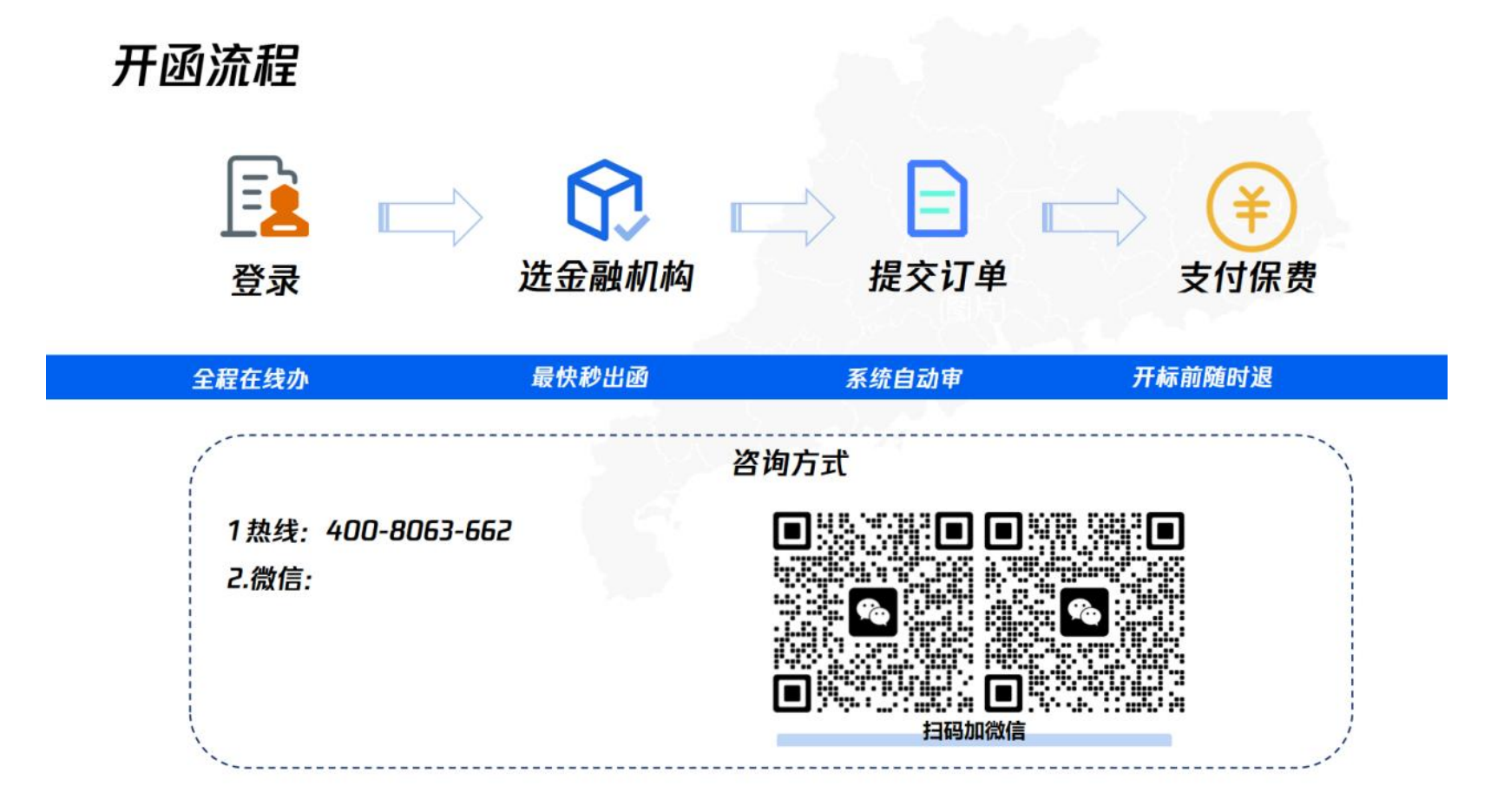

| -,    | 产品简介      | 1    |
|-------|-----------|------|
| Ξ,    | 产品优势      | 2    |
| 三、    | 优惠活动      | 3    |
| 四、    | 前期准备      | 4    |
| 五、    | 电脑办保函操作指引 | 8    |
| ( — ) | 网址        | 8    |
| ( = ) | 登录        | 8    |
| (三)   | 企业授信(快)   | 14   |
| (四)   | 提交订单      | . 16 |
| (五)   | 支付订单      | . 17 |
| (六)   | 查询保函提交状态  | 18   |

| (七) | 查看和下载保函文件 | 20   |
|-----|-----------|------|
| (八) | 退费        | . 21 |
| (九) | 开具发票      | . 22 |

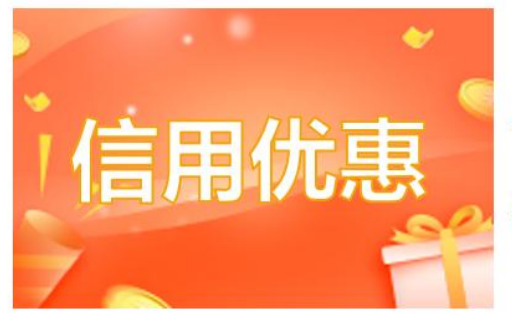

# 广东省发展和改革委员会提供的属于"**守信激励红名单"**中的企业, 保费可**享受9折优惠,最低保费同步打折。**

(\*部分金融机构上线此活动,请以支付页面计算的价格为准。如有疑问请咨询客服)

#### 一、 产品简介

数字广东网络建设有限公司(下称:数字广东公司)作为广东省数字政府建设运营中心汇聚各领域科技行业精 尖人才,助力广东省政府陆续推出**粤省事、粤商通、广东政务服务网、广东政务服务一体机**等一系列优秀的政务数 字化应用案例。

根据《广东省进一步优化招标投标领域营商环境工作方案》等文件精神,推进电子保函在招投标领域的应用, 数字广东公司建设粤公平电子保函平台,为在广东省开展投标工作的企业提供**电子保函全流程在线办理**服务,实现 保函的在线办理、在线提交、在线核验、在线理赔等功能。粤公平电子保函平台**直连各公共资源交易中心业务系统**, 投标企业可**使用从本平台开具的电子保函替代投标保证金**,减轻企业资金占用压力

#### 二、 产品优势

#### (一) 办理易

在线办理、在线提交、在线核验、在线理赔,手机电脑均可办。

#### (二)出函快

到账后,最快秒出函。

#### (三) 成本低

费率具有行业优势,开标前随时退。

#### (四) 保函真

金融机构均经过严格筛选,担保额度高,理赔能力强。

#### (五) 服务佳

平台提供微信、电话等7X24小时售前/售后服务通道,助力企业顺利投标。

### 三、 优惠活动

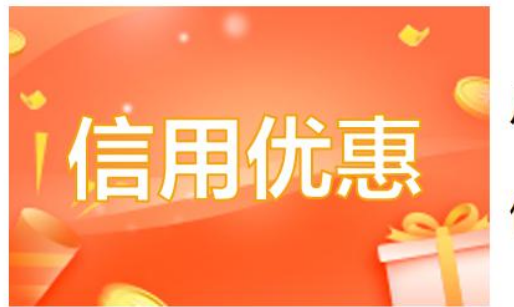

### 广东省发展和改革委员会提供的属于"**守信激励红名单"**中的企业, 保费可**享受9折优惠,最低保费同步打折。**

(\*部分金融机构上线此活动,请以支付页面计算的价格为准。如有疑问请咨询客服)

更多优惠活动及详情请咨询客服。

#### 四、 前期准备

(一) 填写投标信息

进入汕尾市公共资源交易平台(https://jy.swggzy.cn/login)(以下简称"交易平台"),在【建设工程交易】

-【项目列表】处选择投标项目,点击【投标】,根据页面指引完成投标承诺和填写投标信息。

| 🖉 汕尾市  | 5公共          | ŧ资源    | 交易平台      | 1                 |             |                      |                 | 您好                  | ,交易响应方 🏨       |                    |            | ↓投标人15 |
|--------|--------------|--------|-----------|-------------------|-------------|----------------------|-----------------|---------------------|----------------|--------------------|------------|--------|
| 首页 建设工 | 程交易          |        |           |                   |             |                      |                 |                     |                |                    |            |        |
| 建设工程交易 |              | 项目列表   |           |                   |             |                      |                 |                     |                |                    |            |        |
| 项目投标   | ~            | 项      | 目编号:      |                   |             |                      | 项目名称:           |                     |                |                    |            |        |
| 项目列表   |              | 标      | 段编号:      |                   |             |                      |                 |                     |                |                    |            |        |
| 澄清待阅   | $\mathbf{i}$ | 标      | 段名称:      |                   |             |                      |                 |                     |                |                    |            |        |
| 提出疑问   |              |        |           |                   |             |                      |                 |                     | 1              | 查询                 |            |        |
| 答疑结果查询 |              |        |           |                   |             |                      |                 |                     |                |                    |            |        |
| 开标评标   | >            | 操作     | 项目名称      | 项目编号              | 标段名称        | 标段编号                 | 招标人名称           | 投标开始时间              | 投标截止时间         | 开标时间               | 业务状态       | 投标状态   |
| 异议投诉   | >            | 10th   | 测试项目2022年 | SWJG2022-         | 测试项目2022年11 | SWJG2022-            | 汕尾市住房和          | 2022-11-22          | 2023-1-5 15:20 | 2023-1-13          | 正在接受投      | 土地柱    |
| 结果公示   | >            | - ALAR | 11月21日    | 0091              | 月21日        | 0091001              | 城乡建设局           | 15:29               | 2023-1-3 13.29 | 15:29              | 标          | MAXER  |
| 中标通知书  | >            | 投标     | 测试项目001   | SWJG2022-<br>0090 | 测试项目001     | SWJG2022-<br>0090001 | 汕尾市住房和<br>城乡建设局 | 2022-11-22<br>14:22 | 2023-1-6 14:22 | 2023-1-13<br>14:22 | 正在接受投<br>标 | 未投标    |
|        |              |        |           |                   |             | 图 1                  |                 |                     |                |                    |            |        |

| 设工程投标须知                             |                                            |                       |                    |                       |  |
|-------------------------------------|--------------------------------------------|-----------------------|--------------------|-----------------------|--|
| 项目信息                                |                                            |                       |                    |                       |  |
| 招标项目名称:测试项目2022年                    | <b>〒11月21日 标段名称:测试</b>                     | 页目2022年11月21日         |                    |                       |  |
| 网上投标开始时间:2022-11-22 15<br>投标资质条件描述: | 5:29 网上投标截止时间: 2023                        | -1-5 15:29            |                    |                       |  |
| 招标公告                                |                                            |                       |                    |                       |  |
| 操作                                  | 公告标题                                       | 公告时间                  |                    |                       |  |
| 查看                                  | 测试项目2022年11月21日招标公告                        |                       |                    | 2022-11-22 15:29:00.0 |  |
| 更正公告                                |                                            |                       |                    |                       |  |
| 投标承诺【请投标人认直阅读投标承诺                   | <u>若并勾选】</u>                               |                       |                    |                       |  |
| *投标承诺: 2 我司郑重承说<br>1、我司遵照国家         | 推力 ( ) · · · · · · · · · · · · · · · · · · | 符合以上投标资格要求且递交资质材料属实有多 | 效。                 |                       |  |
| 2、我司在参与挂                            | 投标的过程中,若提供投标虚假信息或提供与投标要求不符合的,违反国家有关法律法规、   | 刑事及民事责任的,均由我司单方面承担一切  | <b></b><br>目应法律责任。 |                       |  |
| 3、我司知晓由M<br>责任。                     | 网络通讯故障、计算机病毒、系统维护,台风、洪火、地震等因素引起的不可抗力事件所造   | 成招投标服务中断或延迟,对此我司给予理解; | 并不追究其所造成的事件        | ŧ                     |  |
|                                     | (min                                       | 关闭                    |                    |                       |  |
|                                     |                                            | 图 2                   |                    |                       |  |

| 建设上程父易企业投机 | 灰烂埋贝                   |                 |                  |                       |             |    |
|------------|------------------------|-----------------|------------------|-----------------------|-------------|----|
| 填写投标信息     | 2、缴纳保证金 3、上传投标文        | <del>4</del>    |                  |                       |             |    |
| 项目信息       |                        |                 |                  |                       |             |    |
| 招标项目名称:    | 项目施工                   |                 | <b>标段名称: 10</b>  | 10汕尾市城区凤山街道中心小学扩建工程   | 及设备设施配套项目设计 |    |
| 报价类型:      | 投标报价                   |                 | 总工明要求(天): 15     |                       |             |    |
| 是否允许联合投标:  | 是                      |                 | 是否有人员要求:是        |                       |             |    |
| 质量目标 (标准): | 工程设计要求符合该项目建设工程行       | 于业设计的行业技术规范及相关规 | 定。               |                       |             |    |
| 4          |                        |                 |                  |                       |             |    |
|            |                        |                 |                  |                       |             |    |
| *投标信息【请投标】 | <b>人根据招标要求填写投标信息</b> 】 |                 |                  |                       |             |    |
| 投标人名称:     | 中设设计集团股份有限公司           |                 |                  |                       |             |    |
| *投标总价(元):  |                        |                 | •总工期(天):         |                       |             |    |
| *送件人:      |                        |                 | *联系手机:           |                       |             |    |
|            |                        |                 | 提                | 示: 该联系电话用于投标成功后, 及其后: | 续环节接收相关通知短信 |    |
| *质量目标(标准): |                        |                 |                  |                       |             |    |
|            |                        |                 |                  |                       |             |    |
| *项目负责人信息(诸 | 银标人至少添加1名项目负责人)        |                 |                  |                       |             | 新増 |
| 联合体投标人 (本项 | 目接受联合体投标,由联合体主体添       | 加联合体投标人进行发起投标申请 | 青,主投标人须与各联合体投标人签 | 订联合体协议书)              |             | 新増 |
| 项目人员(请投标人  | 添加选择符合招标要求的项目人员)       |                 |                  |                       |             |    |
|            | 1945                   | <b>6</b> 9      | 即位               | M-07                  | · 1 月初+40月  |    |
|            | 1977 F                 | 序写              | RHY              | 姓名                    | * 入贝瓜书编写    |    |
|            |                        |                 | 下一步              |                       |             |    |

#### (二)选择保证金缴纳方式

选择【电子保函】-【粤企签电子保函】作为保证金缴纳方式,点击【申请开函】后会自动跳转至粤公平电子

保函平台。

#### 建设工程交易企业投标处理页

| 1、填写投标信息 2、燃购保证金 3、上侍投标文件                                                                                                    |                                        |          |
|----------------------------------------------------------------------------------------------------|----------------------------------------|----------|
| 保证金缴纳信息                                                                                                    |                                        |          |
| 项目名称: 10327                                                                                                    | 标段名称: 0327                             |          |
| 应邀金额(元): 11.00                                                                                                    | 鐵時截止时间: 2024-5-31 17:00                |          |
| 通行数学的式 ·选择数将の式: ·选择数将の式: ·选择数将の式: ·选择数将の式: ·通用符: · 通行者: · 通行者: · 回行者: · 回行者: · 回行者: · 回行者: · 回行者: · 回行者: · 回行者: · 回行者: · 回行者: · 回行者: · 回行者: · 回行者: · 回行者: · 回行者: · 回行者: · 回行者: · 回行者: · 回行 | 合法微纳形式请上传PDF指式、小于2048M的微纳先证文件】<br>据纳死间 |          |
| 开商信息【点击"申请开函"按钮进行申请开函,电子保函开函后,系统会自动获取                                                                                                    | 开商信息】                                  |          |
| 申请人: 广东工                                                                                                    | 申请人统一社会信用代 91440                       | <b>#</b> |

#### 五、 电脑办保函操作指引

(一) 网址

在交易平台点击【申请开函】,将进入粤公平电子保函平台电脑端。办理人还可通过浏览器打开链接 https://yuegongping.yataibaoxian.com.cn/elec-guarantee/#/home 进入保函平台,完成查看订单状态、开具发 票等操作。

(二)登录

1. 企业登录

企业可通过下列任意一种方式完成企业登录:

(1)方式1:适用于持有实体 CA或中国建设银行/中国工商银行/中国农业银行的网银 U 盾或拥有电子 营业执照使用权限的人群。

点击【开始办理】,选择【法人登录】,推荐使用"CA证书"登录。插入企业 CA 实体 key,输入 PIN 码,即可完成登录。

8

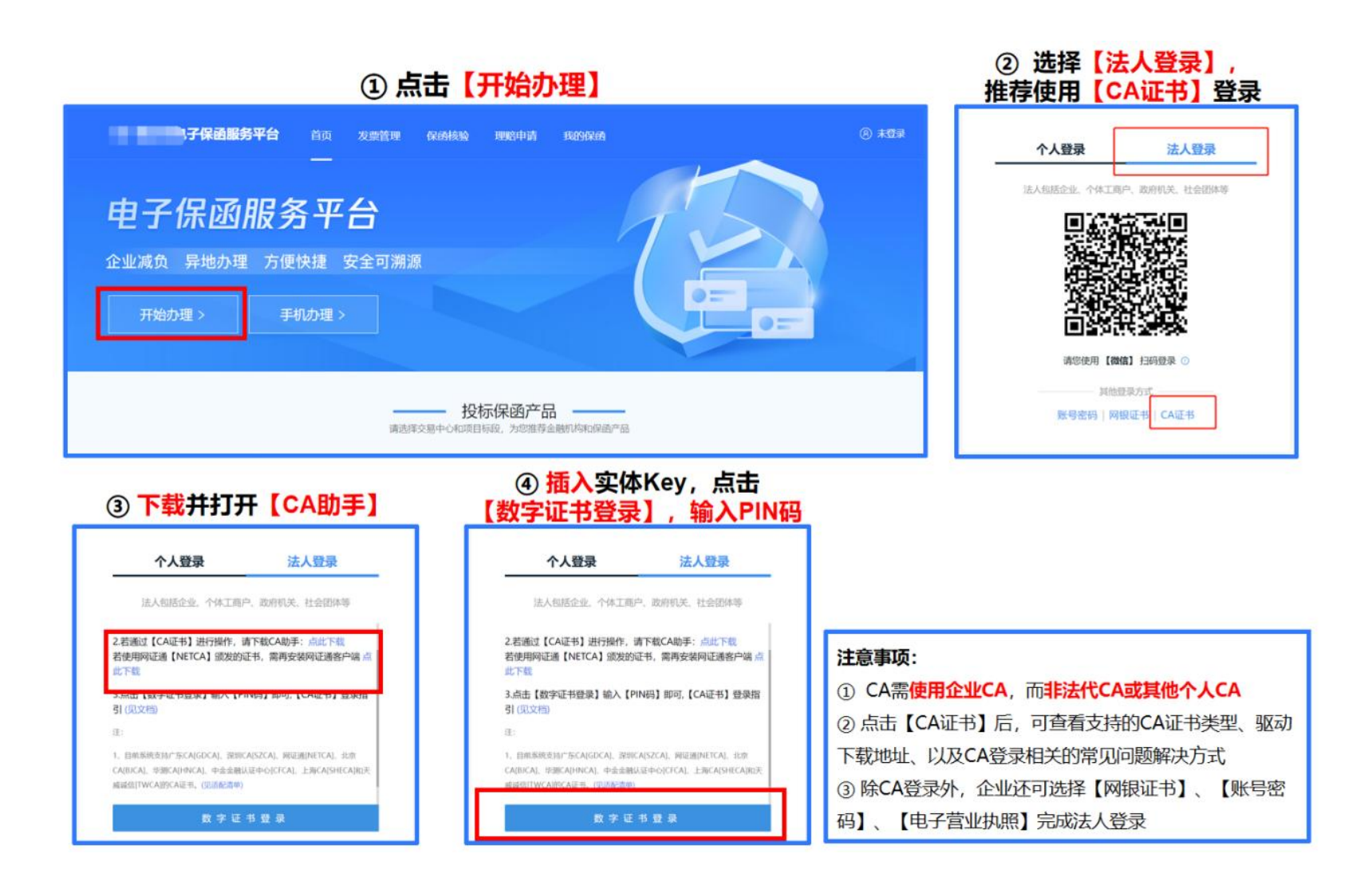

(2) 方式 2: 适用于持有粤企签移动数字证书的企业

点击【开始办理】,选择【个人登录】,推荐使用"粤省事登录"。微信扫码登录后,在平台创建企业卡片。点击【扫码认证】后,使用粤商通 APP 扫码认证。认证通过后,在数字证书有效期内,仅需使用微信扫码登录, 无需重复扫码认证。

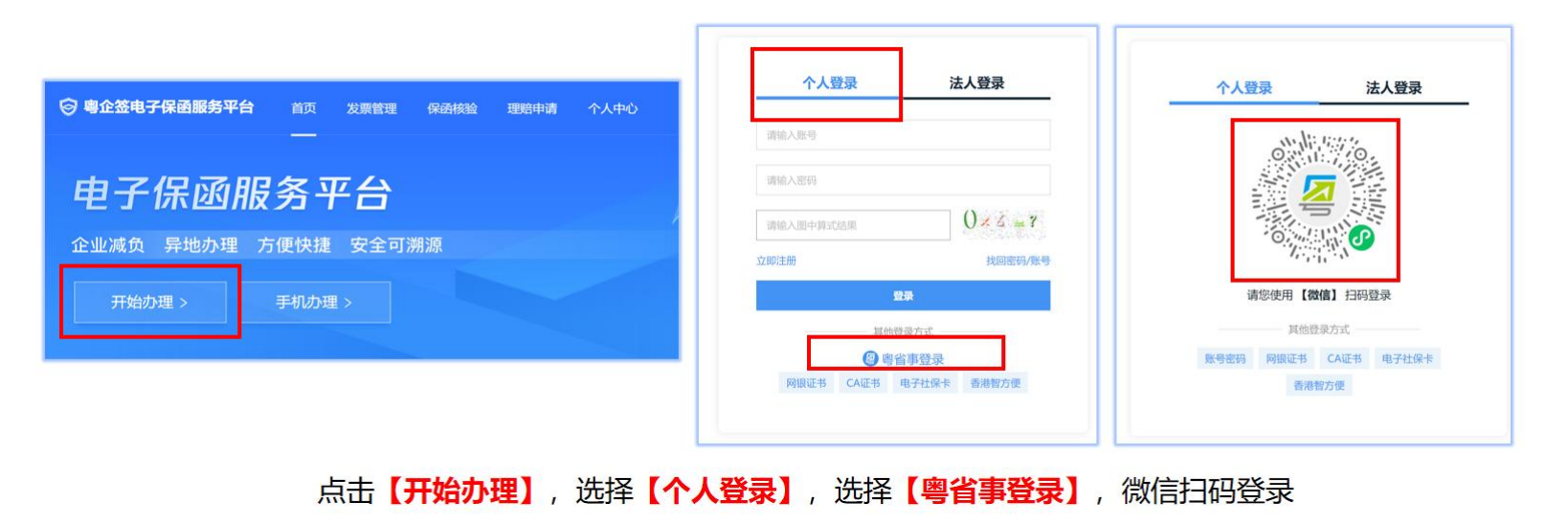

(图1)

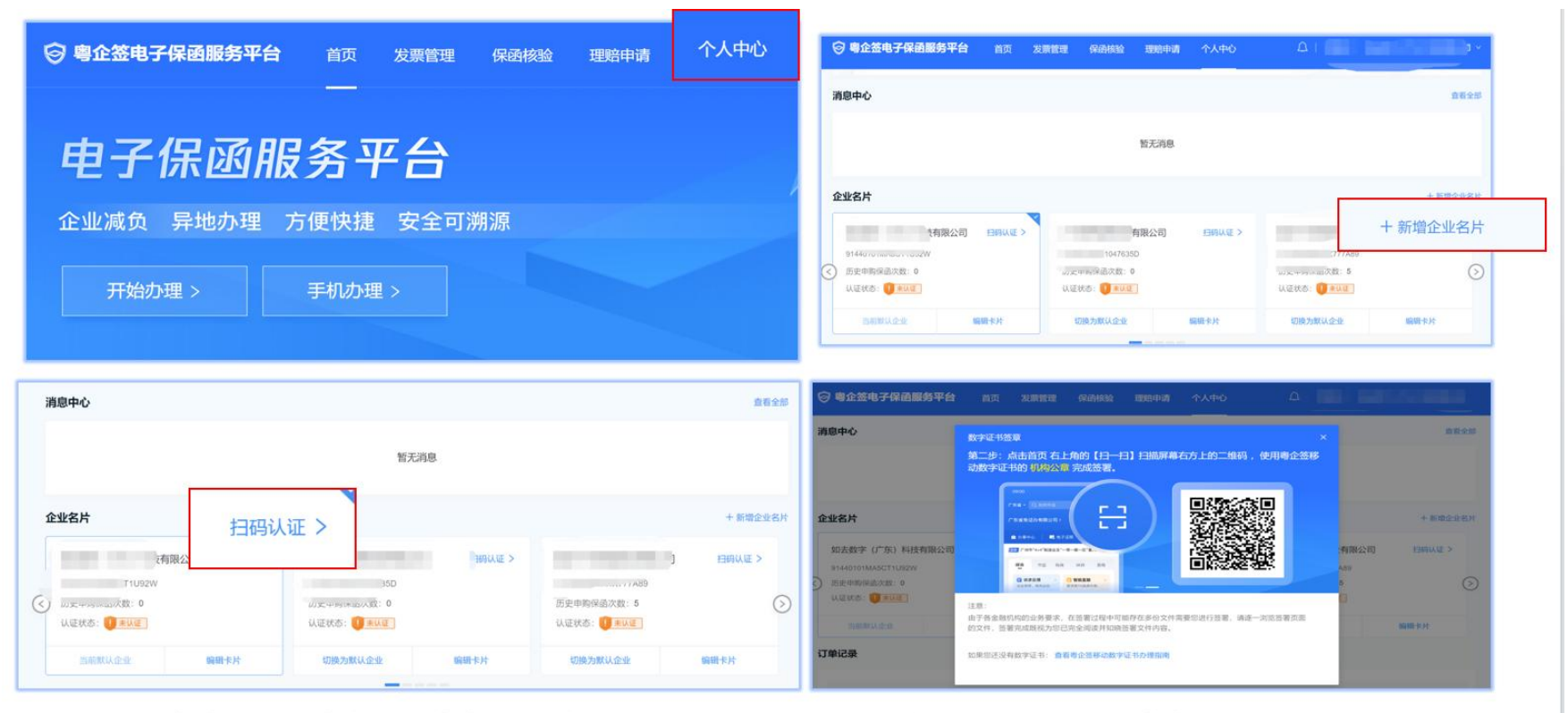

### 点击【个人中心】,点击【新增企业名片】,输入企业信息形成企业卡片。点击【扫码认证】, 使用粤商通APP扫码

(图2)

(3) 方式 3: 适用于曾在粤商通 APP 通过法定代表人人脸识别验证完成企业认证的经办人

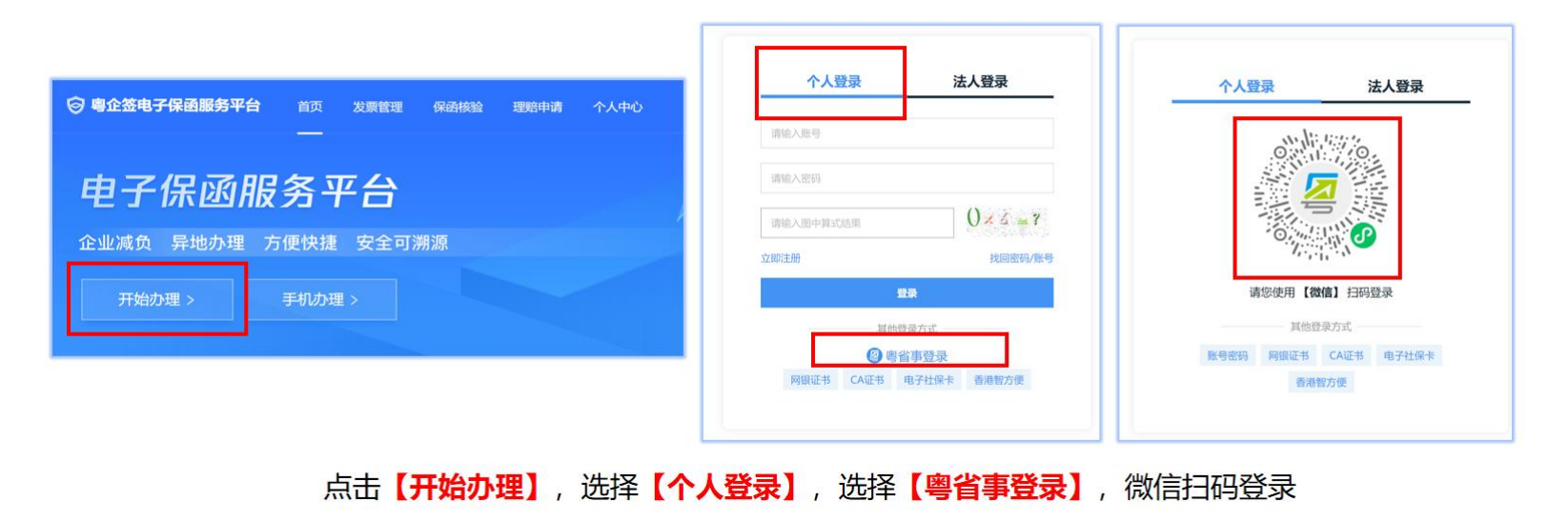

(图1)

| 🞯 广东省统一  | -身份认证平台 统一身          | 的认证平台                |            | 用F                   |
|----------|----------------------|----------------------|------------|----------------------|
|          |                      |                      |            |                      |
| 当前账号信息   |                      |                      |            |                      |
| ****桐    |                      |                      |            |                      |
| 身份<br>44 | 联系<br>13             |                      |            |                      |
| 经办企业信息   |                      |                      | L          |                      |
|          | 然气有限公司               |                      | 公司         |                      |
|          | 联系人<br>87 138****683 | 绑定截止日期<br>9999-12-31 | 联系人<br>138 | 绑定截止日期<br>9999-12-31 |
|          |                      | <b>选择</b> 需开展投       | 标业务的企业     |                      |

(图2)

#### 2. 填写办理人个人信息

完成企业登录后,办理人需填写个人信息,点击【确认】。

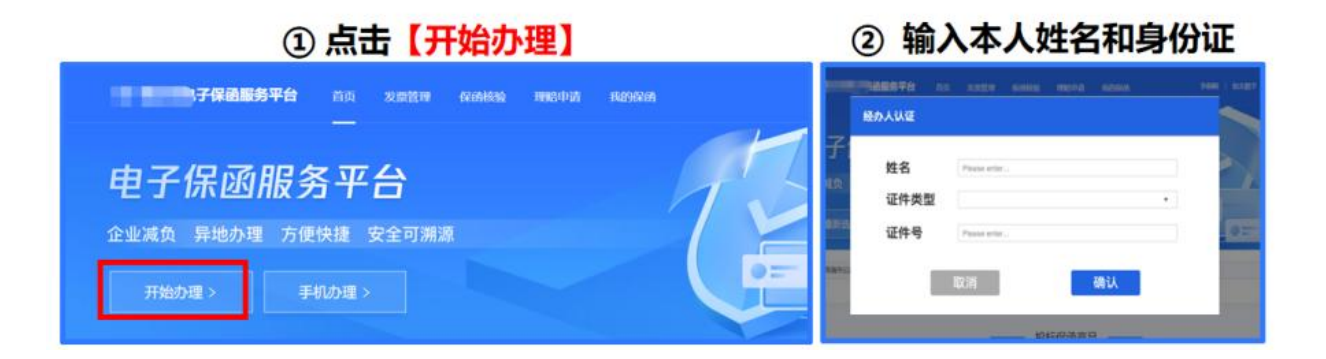

#### (三)企业授信(快)

**首次办理**保函业务,需先在线向金融机构提交授信申请,金融机构系统自动审核判断是否能为企业提供担保服务。提交申请后,保函平台将通过短信等渠道告知授信结果。授信申请通过后,投标企业可选择该金融机构办理保函。

| 1                                                                                                    | 点击【开始办理】                      |                 | ② 选择交易中心、项目和标段                                            |                                        |
|----------------------------------------------------------------------------------------------------|-------------------------------|-----------------|-----------------------------------------------------------|----------------------------------------|
| ◎ 考金签电子保函服务平台<br>前页<br>—                                                                                                    | senten wankin muchul konu     | n               |                                                           | 意事项:                                   |
| 电子保函服务平                                                                                                    | ¤ <b>a</b>                    | 45              | 呆 还 服 选择本次中级 2000 553 561 × 选择                            | 译"汕尾市"后, 若保函平台                         |
| 企业减负 异地办理 方便快捷                                                                                                    | 安全可溯源                         |                 | 异地办理 方 *所或2月中心 前3月日 · · · · · · · · · · · · · · · · · · · | 出 <b>现计划投标的项目</b> ,请进入                 |
| 开始力理 > 手机力理                                                                                                    |                               |                 | • 读图标段 with # · · · · · · · · · · · · · · · · · ·         | <b>《</b> 市交易平台填写投标信息并                  |
|                                                                                                    |                               |                 |                                                           | <sup>译</sup> 粤企签电子保函平台为保证              |
|                                                                                                    | 投标保密产品 横振振之影中の初目を見、2018年2月10日 | ndurra.         | 金绵                                                        | 數纳方式 (流程可参考本操作                         |
| 保险保适                                                                                                    | 银行保商                          | 投保机构担保          | 電気学を思中したの目的な。 かたまず AMEの中心学品 指引                            | 出" <b>四、前期准备</b> ")。若已                 |
| ③ 选择金                                                                                                    | 融机构, 点击 【                     | 去申购】            | ③ 上传企业基础信息,点击【提交】 完成                                      | 成上述步骤, 保函平台仍未出                         |
|                                                                                                    |                               | IN ER-MILLIN    | 820人位也 (用于银行の原因人中国)                                       | +划坍标的顶日 诗联亥保函                          |
| (14)(14)(15)(14)(14)(14)(14)(14)(14)(14)(14)(14)(14                                                                                                    | (9)出现2011 自出路 180 日           | 保持有333% 自出路180日 | - 480AX85 388A                                            | 13000000000000000000000000000000000000 |
| 不变的和同能                                                                                                    | 不安的印度                         | 不支助管理           | - 1054els _ min. 平台                                       | ∃客服处理。                                 |
| a series                                                                                                    |                               |                 | < d:30.6900 (200.).                                       |                                        |
| And a state of the state of the | CONTRACTOR OF THE OWNER.      |                 |                                                           |                                        |
| (示本) 0.25 %                                                                                                    | (ma) 0.25 %                   |                 | 接收通知手机 (用于接收审核结束)                                         |                                        |
| 位并自由6万亿次的资格 于24-54的经济出版服务                                                                                                    | 期期的证金和0万元3月 在并自200万期期5月20月    |                 | * 54.66 min.                                              |                                        |
| 關於10分钟的出版 网络保证金80万元2月                                                                                                    | 工作目24小时出版 全接快速出路              |                 | - NOTE                                                    |                                        |
| (約約約2000 自出版 180 日                                                                                                    | (KIBACKTIN) (BUEND 100 E      |                 | * 19.4079 (2000). (CCCS)(244                              |                                        |
| 2003.5                                                                                                    | 4993 ×                        |                 |                                                           |                                        |

#### (四) 提交订单

授信申请通过后,选择投标项目所属公共资源交易中心及其标段,点击金融机构下方【去申购】,确认订单信息无误后,点击【确认申购】提交订单。提交订单后,金融机构将审核订单,办理人可通过短信或【个人中心】处得知审核结果。

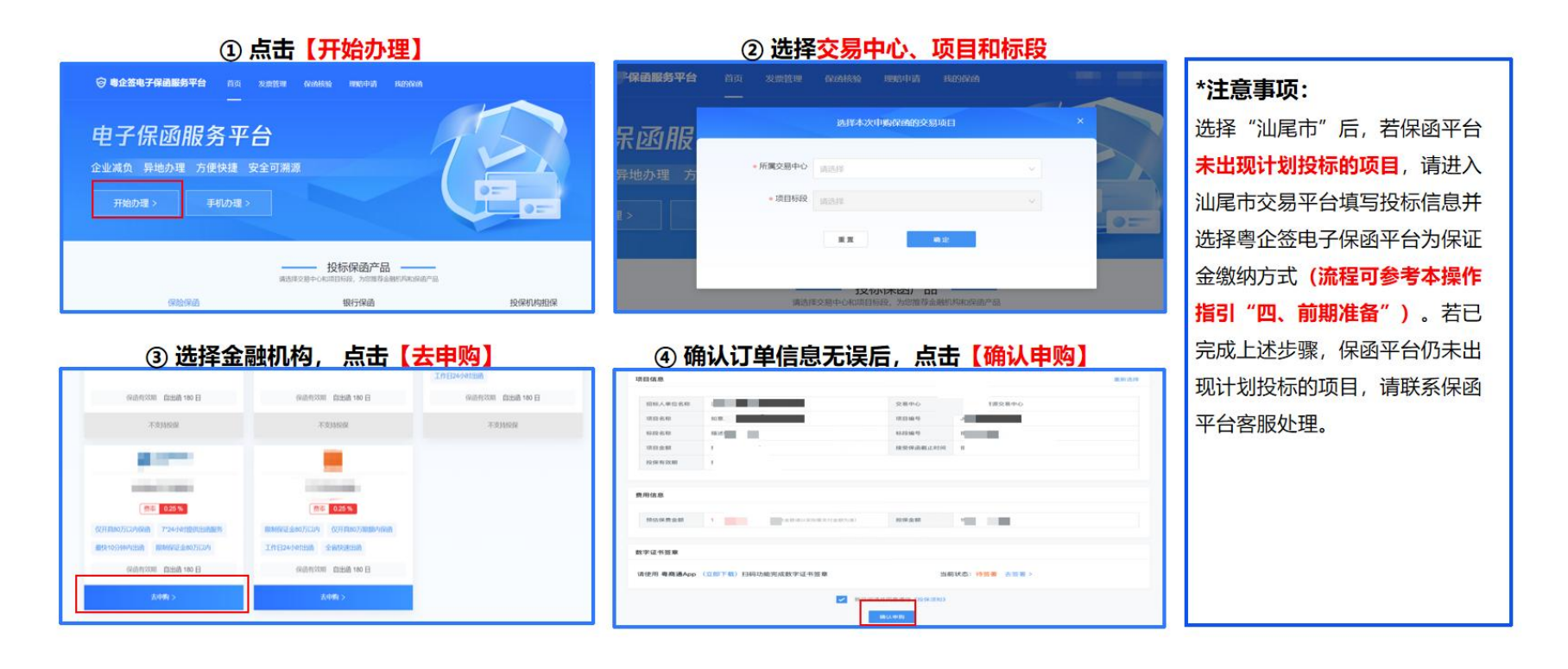

#### (五) 支付订单

点击【个人中心】,点击待支付订单上的【去支付】,根据页面提示完成相应步骤即可。支付后,办理人可通 过短信和【个人中心】处得知支付结果。支付成功后,金融机构将为企业开具保函。

| 首页 > 我前<br>保函列表 | 的保函                                                                              | 服务平台    | · 首页 发票管            | 理 保涵核验 瑪                               | 聽申記 个人中心 ①                 |          |         |     |      | 注意事项: <ol> <li>汕尾市项目投标企业可使用微信、</li> <li>支付宝、对公转账等形式支付保费,</li> <li>以金融机构的实际支付页面为准。</li> <li>对公账户转账约15分钟到账,到</li> </ol> |
|-----------------|----------------------------------------------------------------------------------|---------|---------------------|----------------------------------------|----------------------------|----------|---------|-----|------|----------------------------------------------------------------------------------------------------|
| 项目名<br>支付时      | <ul><li>株 1時組入</li><li></li></ul> <li></li> <li><li></li><li><li></li></li></li> | Q       | 地区选择 全部             | ت <b>ت</b> ##                          | · 御殿入                      | 订单状态     |         | v   | 童询   | 账前订单将持续处于【待支付】状态。<br>若超过15分钟仍处于【待支付】状                                                                                 |
|                 | 保費                                                                               | 订单状态    | 支付时间                | 订单编号                                   | 项目名称                       | 项目类型     | 地区      |     | 操作   | 10, ,,同时东合加10天日半又17月元。                                                                                                |
| 银行              | ř –<br>1500                                                                      | 审核中 待支付 | -                   | 28837128751928378<br>28837128751928378 | 某某市某某区某某地建设<br>某某市某某区某某地建设 | 工程建设工程建设 | 广东省-广州i | 去支付 | 订单详情 |                                                                                                    |
|                 | -                                                                                | 待出函     | 2021-07-22 12:13:41 | 28837128751928378                      | 某某市某某区某某地建设                | 工程建设     | 广东省-广州和 | 2   | 订单详情 |                                                                                                    |

#### (六) 查询保函提交状态

支付成功后,金融机构开具保函,保函将自动提交至交易中心。点击【个人中心】,当订单状态为【已提交】, 即为成功提交到交易中心。

| 电子   | F保函服务平台    | 首页  发 | 漂管理 保函核验    | 理賠申请        | <b></b>      |                   |
|------|------------|-------|-------------|-------------|--------------|-------------------|
| 订单记录 | -10        |       |             |             |              | - 1 ( 21 ±25 µ)r- |
| 项目名称 | 请输入        | 订单编号  | 清输入         | 订单状态 请选择    | ∨ 支付时间 请选择日期 | <b>⊟</b>          |
| 金融机构 | 实际支付保费 (元) | 支付时间  | 保函编号        | 订单编号        |              | 操作                |
|      |            |       | 15a328c898e | 15a328c898e | 已提交          | 订单详情 查看保函<br>申请追款 |

保函平台显示提交成功后,投标企业可进入汕尾市公共资源交易平台,在"缴纳保证金"页面查看电子保函提 交状态。如若在保函平台显示【已提交】,而在交易平台显示未开函,请联系客服处理。

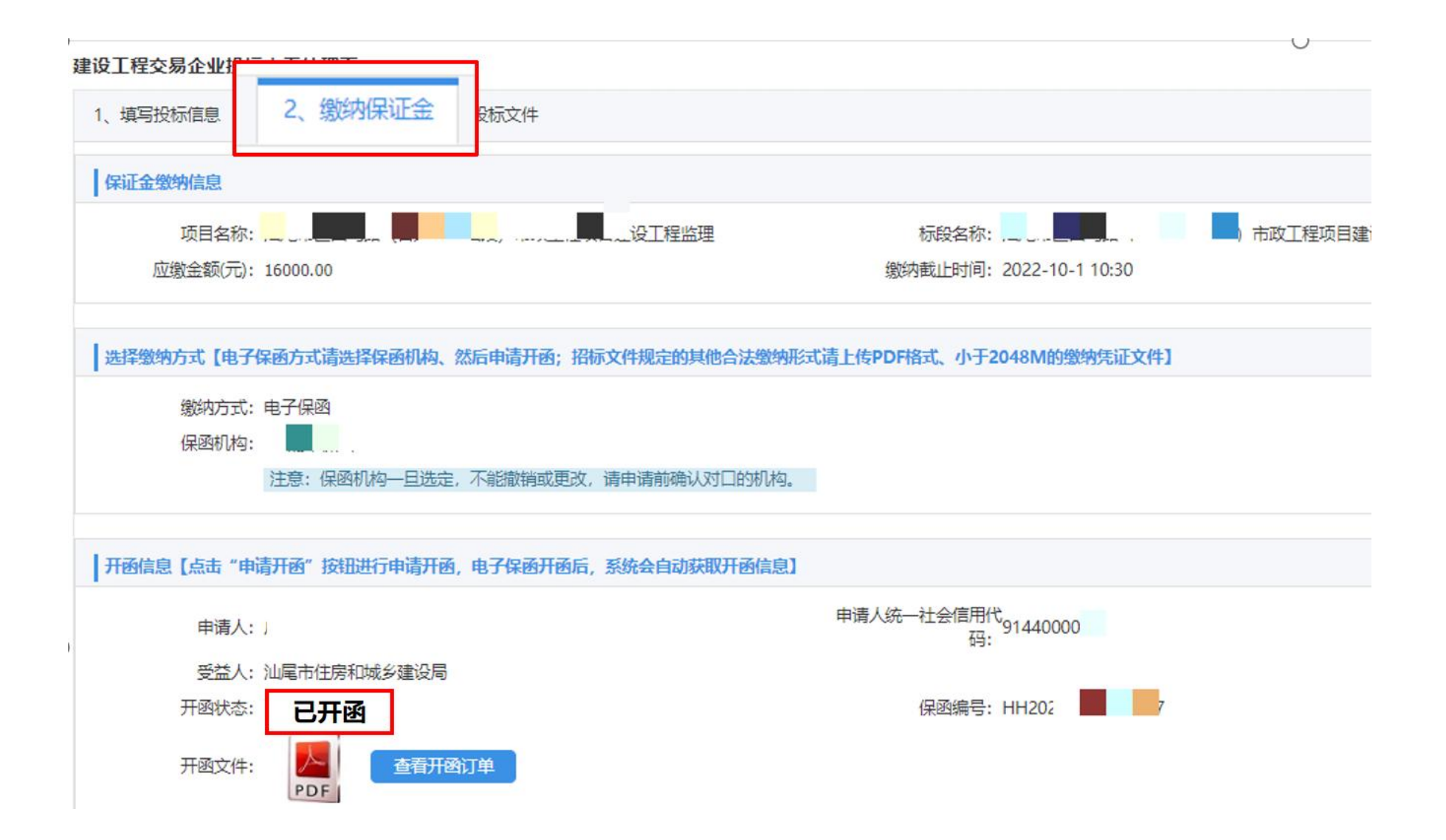

#### (七) 查看和下载保函文件

开函后,保函文件将发送至**办理人邮箱**。办理人还可通过电子保函平台【个人中心】,点击订单记录旁的【订 单详情】查看和下载保函文件。

① 点击【个人中心】-【订单详情】

| 电子保函服务   | 野田谷 👔    | 顷 发           | 短期 保護 | 核验 理赔明   | 个人中心  | <u>م</u> ا د | <u>م</u>                |                                                                                                    | 子保函服务平台     | 首页             | 发票管理                | 保函核验   | 理赔申请 | 个人中心 | <u>↓</u> |
|----------|----------|---------------|-------|----------|-------|--------------|-------------------------|----------------------------------------------------------------------------------------------------|-------------|----------------|---------------------|--------|------|------|----------|
| 名称 请输入   |          | 订单编号          | 特价人   | 产品类型     | 请选择   | ✓ 订单状态 E     | 提交 🗸                    | ▲ 通道<br>「「「」」「」」<br>「「」」」<br>「」」」<br>「」」」<br>「」」」<br>「」」<br>「」<br>「 | ·函 > 订单详情   |                |                     |        |      |      |          |
| 时间(前选择日期 |          |               |       |          |       |              |                         |                                                                                                    |             |                |                     |        |      |      |          |
| 实际支付保    | 费 (元) 支付 | 时间            | 保密编   | 11<br>12 | 订单编号  | 订单状          | 5 操作                    | 金融机构                                                                                                    | 华章汉辰    支付陈 | <b>1间 2024</b> | 2<br>-03-18 15:09:4 | 动<br>5 |      |      |          |
| 200      | 202      | 24-03-18 15:0 | 9:45  | 7280318  | 7937  | 7280318 已提交  | 订单详情                    | 1960 -                                                                                                    |             |                |                     |        |      |      |          |
| 200      | 202      | 24-03-12 15:3 | 3:33  | 6200003  | 44016 | 8200005 已提交  | 订单证据<br>订单评情 查看<br>申请退款 | 订单详情                                                                                                    | 保函详情        |                |                     |        |      |      |          |

#### ② 点击【保函详情】

#### (八) 退费

投标企业可随时对未开标标段的订单发起退款。开标前,在【个人中心】处,点击订单旁的【退款】按钮。 发起申请后,金融机构核实情况后将联系保函办理人以完成退费相关手续和事宜。开标后,因招标人原因造成 的延期或废标,投标企业也可对该标段发起退款(\*仅部分金融机构支持开标后退款,请咨询客服了解详情)。

|       |                       | 服务平台                      | <b>计</b> 首页 发      | 漂管理 保函核                               | 验 理赔    | 神論 个人中心 (1                         |                      |                          |    |                   |
|-------|-----------------------|---------------------------|--------------------|---------------------------------------|---------|------------------------------------|----------------------|--------------------------|----|-------------------|
| > 我的保 | R                     |                           |                    |                                       |         |                                    |                      |                          |    |                   |
| 列表    |                       |                           |                    |                                       |         |                                    |                      |                          |    |                   |
| 项目名称  | 请输入                   |                           |                    |                                       | 订单编号    | 请输入                                | 订单状态                 | 全部 ~                     |    | 查询                |
|       |                       |                           |                    |                                       |         |                                    |                      |                          |    |                   |
| 支付时间  | 全部                    |                           | 地区选择 全部            | ~                                     |         |                                    |                      |                          |    |                   |
| 支付时间  | 全部保费                  | ,订单状态                     | ✓ 地区选择 全部<br>支付时间  | ~<br>订单编号                             |         | 项目名称                               | 项目类型                 | 地区                       |    | 操                 |
| 支付时间  | 全部<br>保费<br>-         | 订单状态<br><b>审核中</b>        | ✓ 地区选择 全部<br>支付时间  | ~<br>订单编号<br>2883712875               | 1928378 | 项目名称<br>某某市某某区某某地建设                | 项目类型<br>工程建设         | 地区<br>广东省-广州ī            |    | 操                 |
| 支付时间  | 全部<br>保费<br>-<br>1500 | 订单状态<br><b>审核中</b><br>待支付 | ★ 地区选择 全部 支付时间<br> | ·<br>订单编号<br>2883712875<br>2883712875 | 1928378 | 项目名称<br>某某市某某区某某地建设<br>某某市某某区某某地建设 | 项目类型<br>工程建设<br>工程建设 | 地区<br>广东省-广州ī<br>广东省-广州ī | 退款 | 操<br>订单详f<br>订单详f |

#### (九) 开具发票

#### 1. 填写开票信息

#### 点击【发票管理】-【地址管理】-【新增地址】,设置接收发票的邮箱等地址。

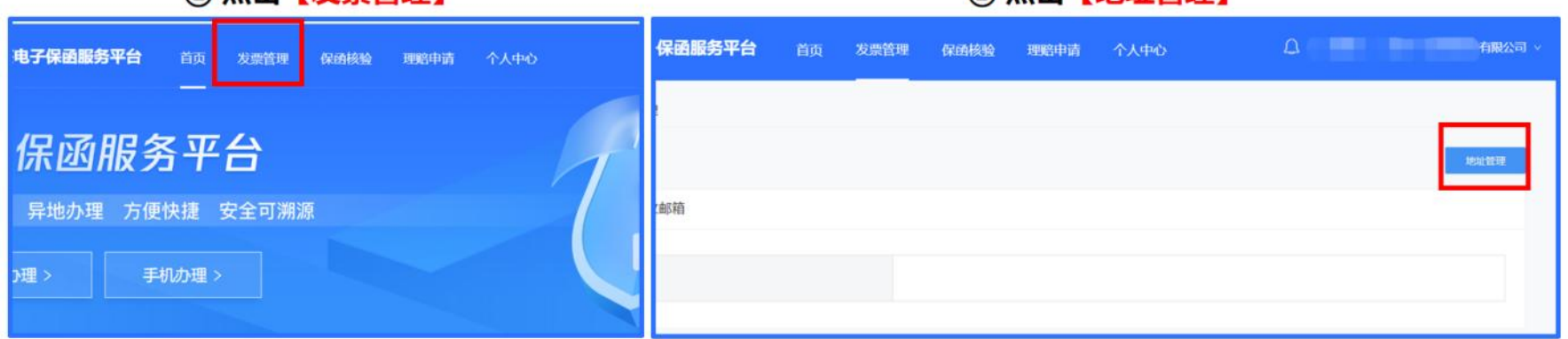

#### ① 点击【发票管理】

#### ② 点击【地址管理】

#### 2. 提交开票申请

开标后,投标企业可于保函平台【发票管理】页开具发票。点击需开票的保函订单旁的【申请发票】,确认开 票信息无误后,点击【提交】。

| <b>⊚</b> = | 企签电子保函服 | 务平台 |             | 保函核验理赔              | 申请 个人中心 |            |      | 飞公司广州冷冻厂 |
|------------|---------|-----|-------------|---------------------|---------|------------|------|----------|
| ٩          | J开票订单   |     |             |                     |         |            |      |          |
|            | 可开票订单数  | 11: | 3           |                     | 可开票总金额  | 71177.31元  |      |          |
| P          | 开票 已开票  |     |             |                     |         |            |      |          |
|            | 金融机构    | 保费  | 订单编号        | 支付时间                | 可开票金额   | 项目名称       | 项目类型 | 操作       |
|            |         |     | 14688       | 2023-11-16 17:24:36 |         |            | (2   | 申请发票     |
|            |         |     | 33          | 2023-11-16 17:25:25 |         | 1.75 march | 房屋建筑 | 申请发票     |
|            |         |     |             | 2023-11-16 19:37:24 |         | 1.11.10101 | 房屋建筑 | 申请发票     |
|            |         |     | 22392627    | 2023-11-17 14:10:31 |         |            | 房屋建筑 | 申请发票     |
|            | +       |     | 3603        | 2023-11-17 14:01:42 |         |            |      | 申请发票     |
|            | 1000    |     | )9522918    | 2023-11-17 14:34:57 |         |            | 房屋建筑 | 申请发票     |
|            |         |     | ***70818764 | 2023-11-17 14:12:59 |         |            | 房屋建筑 | 申请发票     |
|            | 2       | 75  |             | .023-11-17 14:22:01 |         |            | 房屋建筑 | 申请发票     |